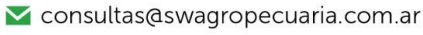

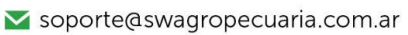

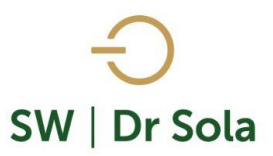

# LIBRETA DEL TAMBO VACAS EN ORDEÑO

Este Listado genera un reporte con las Vacas que están en Ordeño al día de hoy. Para ingresar al Generador de Listados, vamos al módulo Ejecutivo

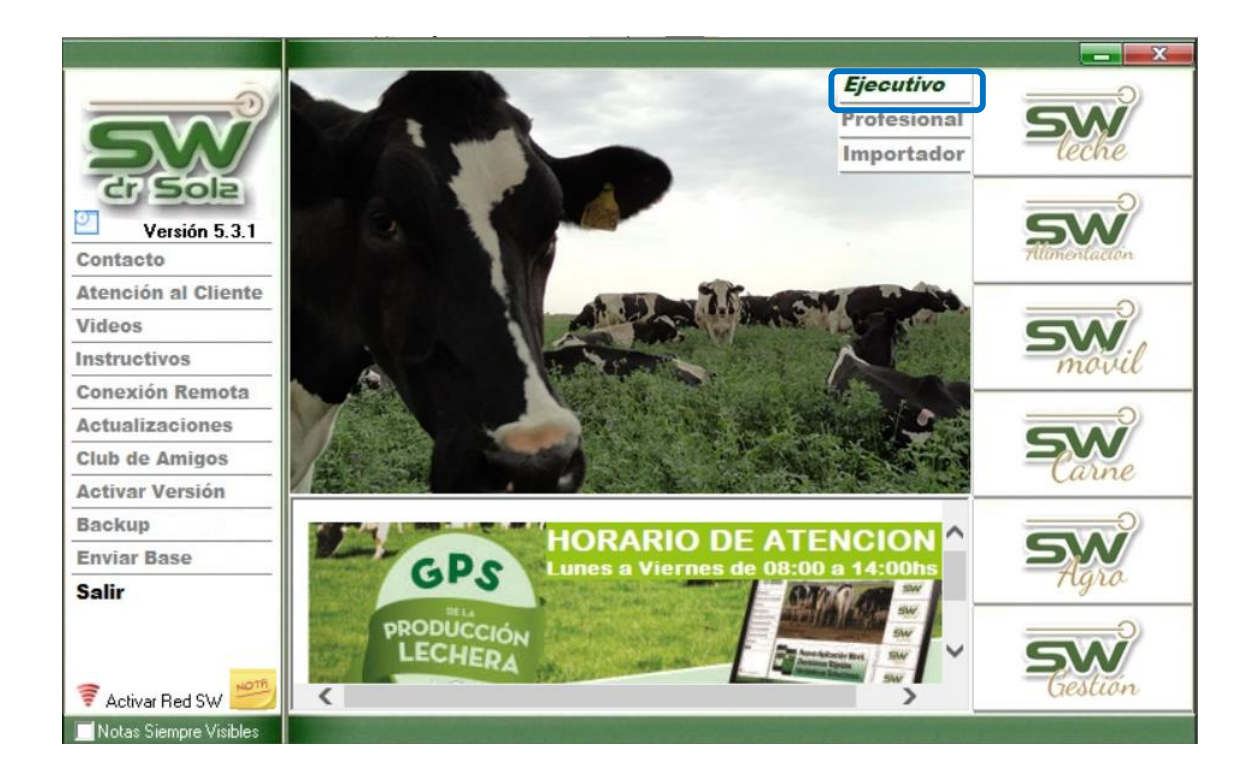

Luego vamos a Listados y Reportes / Generar Listados

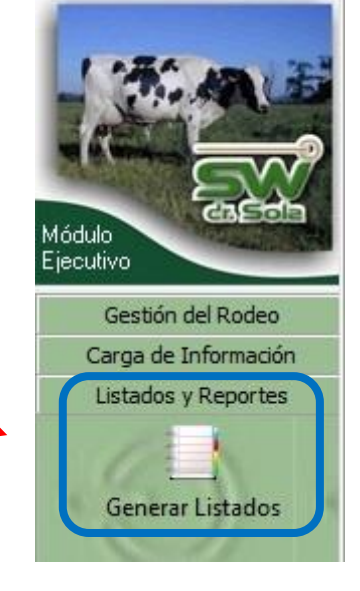

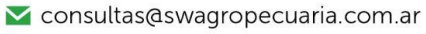

∑ soporte@swagropecuaria.com.ar

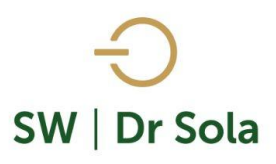

### Se desplegará la ventana Generador de Listados

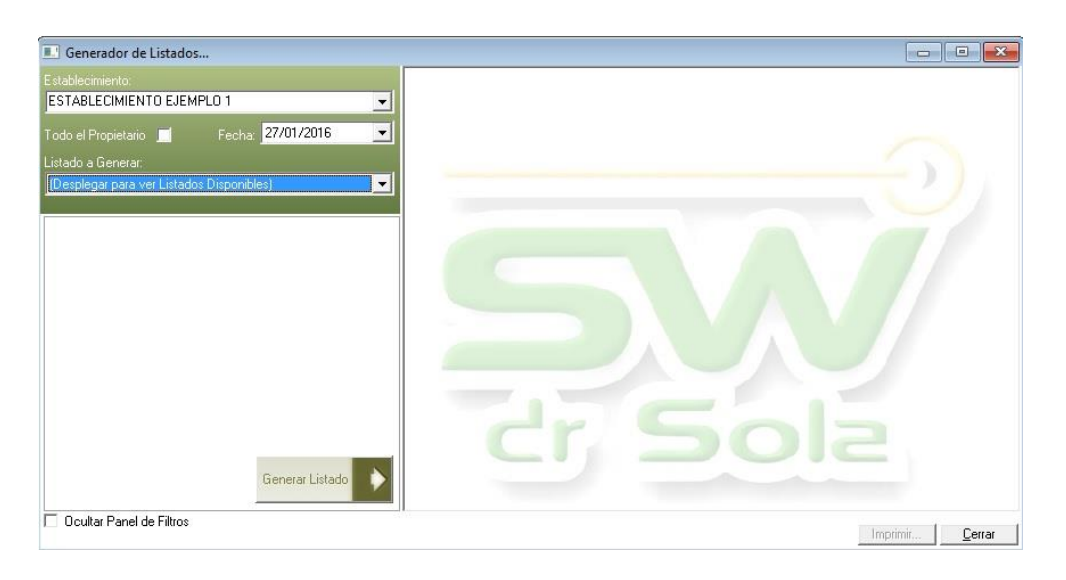

Dentro de la ventana del Generador de Listados elegimos el Establecimiento y luego el listado LIBRETA DEL TAMBO VACAS EN ORDEÑO

| Establecimiento:                                                                                                    |          |
|----------------------------------------------------------------------------------------------------|----------|
| ESTABLECIMIENTO 1                                                                                                    | -        |
| Fecha: 20/02/2019                                                                                                    | •        |
| Listado a Generar:                                                                                                    |          |
| Libreta del Tambo Vacas en Ordeño                                                                                                    | -        |
| Inconsistencia en Datos<br>Lactancias Cerradas Vacas Activas<br>Lactancias Inducidas en un Período                                            | <b></b>  |
| Libreta del Tambo Vacas en Ordeño                                                                                                    |          |
| Libreta del Tambo Vacas Secas<br>Libreta del Tambo Vaquillonas<br>Movimientos de Animales por Transferencia<br>Partos Ocurridos en un Período | <b>•</b> |

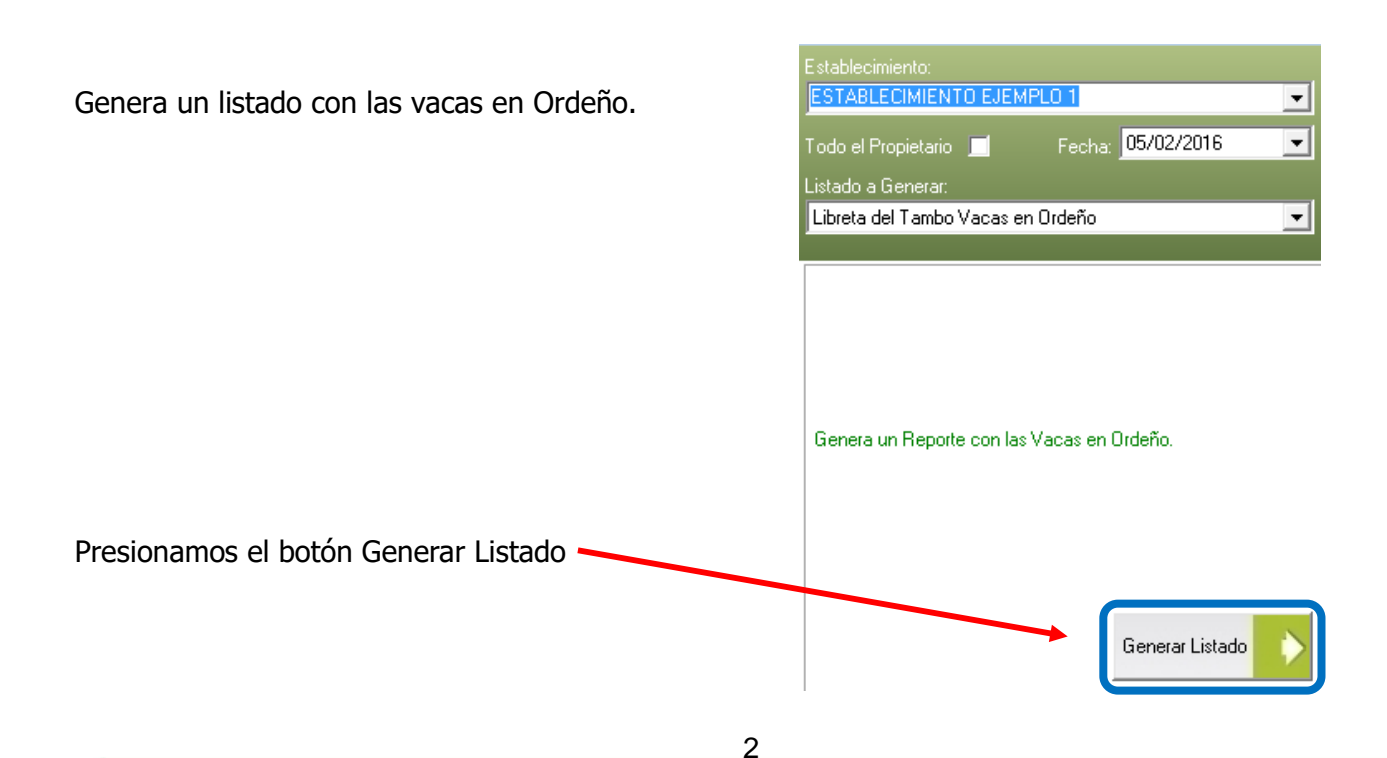

🗹 consultas@swagropecuaria.com.ar

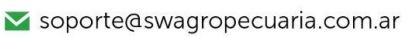

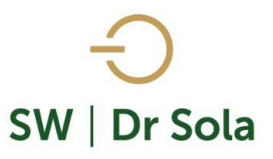

## A la derecha de la pantalla se Generará el Listado Libreta de Tambo Vacas en Ordeño

|        |    | Parición |          |   | Servicios |                    |          |              |      |    | Prod. día del Control. Kg Leche                              | Lacta | ncia Ac | um. |   |   |
|--------|----|----------|----------|---|-----------|--------------------|----------|--------------|------|----|--------------------------------------------------------------|-------|---------|-----|---|---|
| Edad   | N° | Ultima   | Próx.    |   |           |                    | Fecha    |              |      |    | 4 5 6 7 8 9 10 11 12 1 2<br>25 23 20 23 29 24 27 25 20 22 21 |       |         |     |   |   |
| 6a     | 3  | 29/07/14 | 24/06/15 | 1 | 16/09/14  | 257497 / Direction | 07/11/14 | Preñez       | 2001 |    | 47 42 41 40 38 31 31                                         | 208   | 8241    | 2,3 | 1 |   |
| 6a     | 3  | 12/11/14 | 20/11/15 | 2 | 12/02/15  | 243779 / Jake      | 31/03/15 | Preñez       | 2005 |    | 17 28 34 33                                                  | 102   | 2839    | 3,5 | 2 |   |
| 6a     | 3  | 21/03/15 |          | 0 |           |                    |          |              | 2006 |    |                                                              |       |         |     | 1 |   |
| 5a 11m | 2  | 30/03/14 | 18/11/15 | 5 | 10/02/15  | 243779 / Jake      | 31/03/15 | Preñez       | 2007 |    | 36 45 44 41 43 43 42 42 39 31 32                             | 329   | 13115   | 3,1 | 1 |   |
| 5a 11m | 3  | 02/04/14 | 14/06/15 | 3 | 06/09/14  | 256590 / Balisto   | 07/11/14 | Preñez       | 2008 |    | 24 29 29 30 29 26 23 23 21 19 11                             | 326   | 8020    | 3,1 | 1 | ٦ |
| 5a 9m  | 3  | 28/06/14 | 27/05/15 | 1 | 19/08/14  | Shopping           | 01/10/14 | Preñez       | 2011 |    | 38 45 47 44 43 39 35 26                                      | 239   | 9661    | 2,7 | 1 |   |
| 5a 9m  | 3  | 20/02/15 |          | 1 | 25/03/15  | Toro               | 06/03/15 | VN           | 2013 |    | 28                                                           | 2     | 56      | 3,7 | 2 |   |
| 5a 8m  | 3  | 16/12/14 |          | 0 |           |                    | 31/03/15 | Endo, NO L   | 2015 |    | 34 39                                                        | 68    | 2398    | 2,2 | 1 |   |
| 5a 8m  | 3  | 19/05/14 |          | 0 |           |                    | 02/07/14 | Involucion N | 2018 | IR | 20 33 38 32 28 34 20 23 24 25                                | 279   | 7951    | 3,3 | 1 | ٦ |
| 5a 7m  | 3  | 17/02/15 |          | 0 |           |                    |          |              | 2019 |    |                                                              |       |         |     | 1 |   |
| 5a 7m  | 3  | 18/11/14 |          | 2 | 08/03/15  | Toro               | 31/03/15 | OK           | 2024 |    | 25 32 26 22                                                  | 96    | 2596    | 4,6 | 1 |   |
| 5a 5m  | 2  | 25/04/14 | 12/07/15 | 3 | 04/10/14  | 254900 / Knight    | 03/12/14 | Preñez       | 2028 |    | 32 39 37 37 29 30 29 24 21 18                                | 303   | 9272    | 2,8 | 1 |   |

• Edad del animal

#### <u>Parición</u>

- Número Cantidad de Parto
- Última Fecha de la última Parición
- Próxima Fechas Próximo Parto

#### **Servicios**

- Número Cantidad de Servicios
- Fecha Fecha de Último Servicio
- HBA Toro HBA del Toro utilizado en el Servicio

#### **Tactos**

- Fecha Fecha último Tacto
- **Resultado** Resultado último de Tacto
- **RP** Del Animal
- IR Si tiene indicación de Rechazo
- Prod día del Control KG en Leche En el encabezado aparece arriba el mes, abajo el día

#### Lactancia Acumulada

- Días Días de Lactancia
- Leche Cantidad de Litros de Leche Acumulados
- % Porcentaje de Lts de leche sobre los días en Lactancia
- SC Condición Corporal al Ultimo Evento cargado.
- Lt Lote

🗹 consultas@swagropecuaria.com.ar

🗙 soporte@swagropecuaria.com.ar

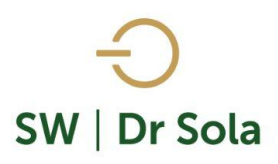

Por último, tenemos la opción de Imprimir el Listado o Cerrar.

Si elegimos Imprimir, se abrirá la presentación Preliminar del Listado.

#### Libreta del Tambo Vacas en Ordeño ESTABLECIMIENTO EJEMPLO 1

|        |    | Parici   | ón       |    |          | Servicios          | Ta       | ctos         |      |    | Prod. día del Control. Kg Leche                                     | Lacta | ncia Ac | um. |        |
|--------|----|----------|----------|----|----------|--------------------|----------|--------------|------|----|---------------------------------------------------------------------|-------|---------|-----|--------|
| Edad   | N* | Ultima   | Próx.    | N° | Fecha    | HBA Toro           | Fecha    | Resultado    |      | IR | 3 4 5 6 7 8 9 10 11 12 1 2 1<br>22 25 23 20 23 29 24 27 25 20 22 21 | Días  | Leche   | %   | SC Lt. |
| 6a     | 3  | 29/07/14 | 24/06/15 | 1  | 16/09/14 | 257497 / Direction | 07/11/14 | Preñez       | 2001 |    | 47 42 41 40 38 31 31                                                | 208   | 8241    | 2,3 | 1      |
| 6a     | 3  | 12/11/14 | 20/11/15 | 2  | 12/02/15 | 243779 / Jake      | 31/03/15 | Preñez       | 2005 |    | 17 28 34 33                                                         | 102   | 2839    | 3,5 | 2      |
| 6a     | 3  | 21/03/15 |          | 0  |          |                    |          |              | 2006 |    |                                                                     |       |         |     | 1      |
| 5a 11m | 2  | 30/03/14 | 18/11/15 | 5  | 10/02/15 | 243779 / Jake      | 31/03/15 | Preñez       | 2007 |    | 36 45 44 41 43 43 42 42 39 31 32                                    | 329   | 13115   | 3,1 | 1      |
| 5a 11m | 3  | 02/04/14 | 14/06/15 | 3  | 06/09/14 | 256590 / Balisto   | 07/11/14 | Preñez       | 2008 |    | 24 29 29 30 29 26 23 23 21 19 11                                    | 326   | 8020    | 3,1 | 1      |
| 5a 9m  | 3  | 28/06/14 | 27/05/15 | 1  | 19/08/14 | Shopping           | 01/10/14 | Preñez       | 2011 |    | 38 45 47 44 43 39 35 26                                             | 239   | 9661    | 2,7 | 1      |
| 5a 9m  | 3  | 20/02/15 |          | 1  | 25/03/15 | Toro               | 06/03/15 | VN           | 2013 |    | 28                                                                  | 2     | 56      | 3,7 | 2      |
| 5a 8m  | 3  | 16/12/14 |          | 0  |          |                    | 31/03/15 | Endo, NO L   | 2015 |    | 34 39                                                               | 68    | 2398    | 2,2 | 1      |
| 5a 8m  | 3  | 19/05/14 |          | 0  |          |                    | 02/07/14 | Involucion N | 2018 | IB | 20 33 38 32 28 34 20 23 24 25                                       | 279   | 7951    | 3,3 | 1      |
| 5a 7m  | 3  | 17/02/15 |          | 0  |          |                    |          |              | 2019 |    |                                                                     |       |         |     | 1      |
| 5a 7m  | 3  | 18/11/14 |          | 2  | 08/03/15 | Toro               | 31/03/15 | OK           | 2024 |    | 25 32 26 22                                                         | 96    | 2596    | 4,6 | 1      |
| 5a 5m  | 2  | 25/04/14 | 12/07/15 | 3  | 04/10/14 | 254900 / Knight    | 03/12/14 | Preñez       | 2028 |    | 32 39 37 37 29 30 29 24 21 18                                       | 303   | 9272    | 2,8 | 1      |

Arriba de la pantalla tenemos las siguientes opciones

| Siguiente 🔁 🧲 Anterior 🕵 Aumentar | 🍓 Imprimir | 🗟 Configuración | 🔒 Guardar |
|-----------------------------------|------------|-----------------|-----------|
|-----------------------------------|------------|-----------------|-----------|

Si presionamos Siguiente pasaremos de página, si presionamos Anterior, volveremos a la página Anterior

| Siguiente 🔁 | C Anterior |
|-------------|------------|
|-------------|------------|

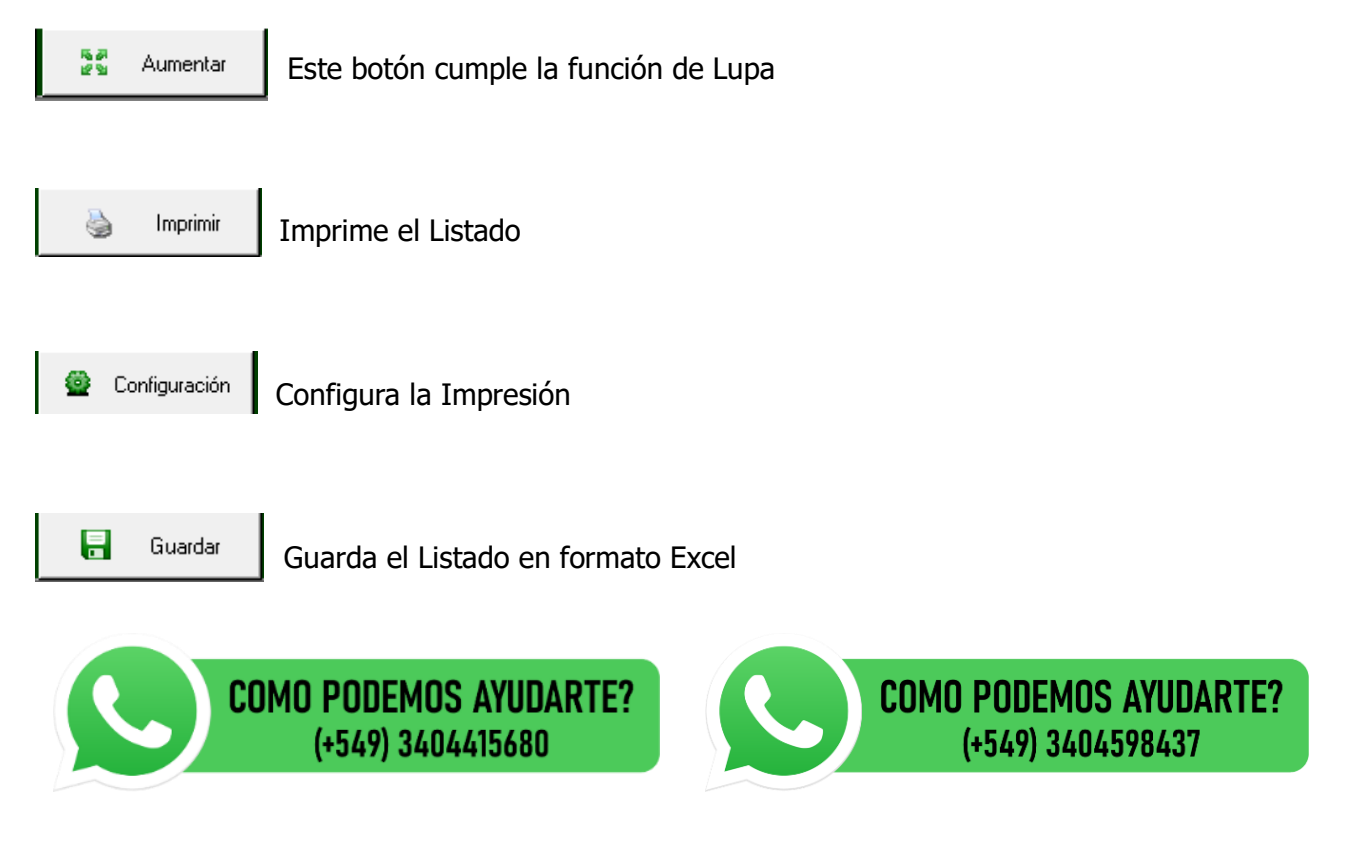